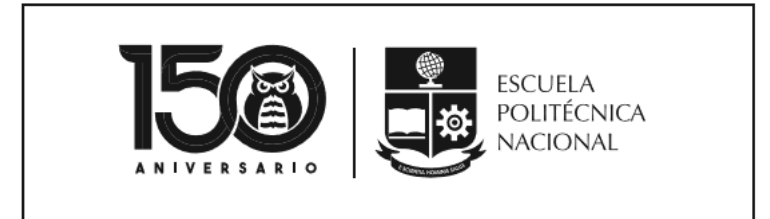

MANUAL SAEW BOTÓN DE PAGO

VICERRECTORADO DE DOCENCIA

VERSIÓN 1

La Escuela Politécnica Nacional es una Universidad pública, laica y democrática que garantiza la libertad de pensamiento de todos sus integrantes, quienes están comprometidos con aportar de manera significativa al progreso del Ecuador.

Forma investigadores y profesionales en ingeniería, ciencias, cienciasMISIÓNadministrativas y tecnología, capaces de contribuir al bienestar de la sociedad<br/>a través de la difusión del conocimiento científico que generamos en nuestros<br/>programas de grado, posgrado y proyectos de investigación.

Cuenta con una planta docente calificada, estudiantes capaces y personal de apoyo necesario para responder a las demandas de la sociedad ecuatoriana.

En el 2024, la Escuela Politécnica Nacional es una de las mejores universidades de Latinoamérica con proyección internacional, reconocida como un actor activo y estratégico en el progreso del Ecuador.

Formar profesionales emprendedores en carreras y programas académicos de calidad, capaces de aportar al desarrollo del país, así como promover y adaptarse al cambio y al desarrollo tecnológico global.

VISIÓN

Posiciona a la comunidad científica internacional a sus grupos de investigación y provee soluciones tecnológicas oportunas e innovadoras a los problemas de la sociedad.

La comunidad politécnica se destaca por su cultura de excelencia y dinamismo al servicio del país dentro de un ambiente de trabajo seguro, creativo y productivo, con infraestructura de primer orden.

La Escuela Politécnica Nacional es una institución laica y democrática, que garantiza la libertad de pensamiento, expresión y culto de todos sus integrantes, sin discriminación alguna.

# Principios Fundamentales

Garantiza y promueve el reconocimiento y respeto de la autonomía universitaria, a través de la vigencia efectiva de la libertad de cátedra y de investigación y del régimen de cogobierno.

# CONTROL DE CAMBIOS

| Versión | Descripción                  | Función     | Nombre                                    | Fecha      | Firma |
|---------|------------------------------|-------------|-------------------------------------------|------------|-------|
| 1       | Implementación<br>del manual | Realización | David Mejía<br>Director de<br>Docencia    | 22/07/2020 |       |
|         |                              | Revisión    | David Mejía<br>Director de<br>Docencia    | 22/07/2020 |       |
|         |                              | Aprobación  | Iván Bernal<br>Vicerrector de<br>Docencia | 22/07/2020 |       |

## CONTENIDO

| Control de Cambios         | 3  |
|----------------------------|----|
| ntroducción                | 5  |
| Acceso al SAEw             | 5  |
| ago con Tarjeta de Crédito | 5  |
| Pago Corriente             | 10 |
| Pago Diferido              | 13 |

Las nuevas opciones implementadas en el SAEw permiten realizar pagos mediante tarjeta de crédito de valores adeudados por los estudiantes.

**Objetivo del manual:** 

Explicar la forma de realizar pagos mediante tarjeta de crédito de valores adeudados por los estudiantes. Las tarjetas de crédito aceptadas son Visa y Mastercard.

## ACCESO AL SAEW

El acceso al sitio web del SAEw se realiza a través de un explorador web. Puedes usar Google Chrome, Mozilla Firefox o Microsoft Edge.

Una vez en el SAEw, podrás realizar tus pagos mediante tarjeta de crédito.

Abre el explorador web de tu preferencia, e ingresa la dirección: https://saew.epn.edu.ec, como se ve en la Figura 1.

 $\leftrightarrow$   $\rightarrow$   $\bigcirc$   $\triangle$  https://saew.epn.edu.ec/

Figura 1. Barra de dirección de explorador web

### PAGO CON TARJETA DE CRÉDITO

Una vez iniciada la sesión en el SAEw, se presentan los módulos a los que cada estudiante tiene acceso (ver Figura 2).

| Módulos |                     |                             |                     |        |           |  |
|---------|---------------------|-----------------------------|---------------------|--------|-----------|--|
|         |                     | REGISTRO Y<br>MATRICULACIÓN | GESTIÓN<br>DE TESIS | SILABO | ENCUESTAS |  |
|         | UTORÍA<br>ACADÉMICA |                             |                     |        |           |  |

Figura 2. Módulos del SAEw

Haz clic sobre INFORMACIÓN ESTUDIANTIL y verás una pantalla similar a la de la Figura 3.

|                     |   | MARTE         | Ver<br>5, 29 D | sión: 1.0.1<br>E OCTUBRE DE 2019 |   |               |   |                      | 1 | Carrera:         |   |
|---------------------|---|---------------|----------------|----------------------------------|---|---------------|---|----------------------|---|------------------|---|
|                     |   |               | MÓD            | JLO: SAEINF-                     |   |               |   |                      |   |                  |   |
| INFORMACION GENERAL | • | MATRICULACIÓN | •              | BIENESTAR ESTUDIANTIL            | • | PUBLICACIONES | • | UNIDAD DE TITULACION | • | PLAN EMERGENCIAS | • |

Figura 3. Opciones del módulo Información Estudiantil

En el menú, al colocar el ratón (*mouse*) sobre la opción MATRICULACIÓN, se desplegará el menú que se presenta en la Figura 4.

Selecciona la opción Pagos.

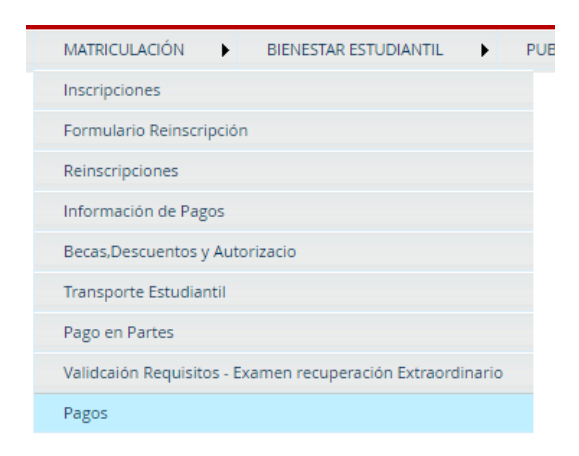

Figura 4. Menú de la opción Matriculación

Una vez presionada la opción **Pagos**, se presentará el **DETALLE DE PAGOS REALIZADO** que se muestra en la Figura 5.

| 1        |                       |           |                                            |                        |              | 111000        |              |                  |           |   |   |  |
|----------|-----------------------|-----------|--------------------------------------------|------------------------|--------------|---------------|--------------|------------------|-----------|---|---|--|
|          |                       |           |                                            |                        | 5            |               |              |                  |           |   |   |  |
|          |                       |           |                                            |                        | Im           | primir        |              |                  |           |   |   |  |
|          |                       | Car       | rera:                                      |                        | INGEN        | IIERIA EN SIS | STEMAS INFOR | MATICOS Y DE COI | MPUTACION | 4 | ~ |  |
|          |                       | Per       | íodo:                                      |                        | 2020-        | 4             | ~            |                  |           |   |   |  |
|          |                       |           |                                            |                        |              |               |              |                  |           |   | _ |  |
|          |                       |           | DETALL                                     | E DE PAGOS             | <b>FECT</b>  | UADOS         |              |                  |           |   |   |  |
| Nro. G   | iestion               | PartePago | FormaPago                                  | Valor Carre            | ra Codca     | r FechaPago   | Obs Tarjeta  | TipoPago         |           |   |   |  |
| 1 M      | ATRICULA              | 1         | TRANSFERENCIA                              | 54,31                  |              | 07/05/2020    |              | PAGO NORMAL      |           |   |   |  |
| Estudiar | nte: 2010             | 010447 -  |                                            |                        |              |               |              |                  |           |   |   |  |
| Estudiar | nte: 2010<br>Seleccio | 010447 -  | ION para visual                            | izar el detalle        |              |               |              |                  |           |   |   |  |
| Estudia  | nte: 2010<br>Seleccio | 010447 -  | ION para visual                            | izar el detalle<br>Val | ,<br>or a    | nomat         | semmat       | Pagado           |           |   |   |  |
| Estudiar | nte: 201(<br>Seleccio | D10447 -  | ION para visual<br>o. Gestion<br>MATRICULA | izar el detalle<br>Val | or a<br>31 2 | nomat<br>020  | semmat<br>1  | Pagado<br>X      |           |   |   |  |

#### Figura 5. Pagos

- 1. Carrera: Permite escoger la carrera de la cual requieres información.
- 2. Detalle de pagos efectuados: Lista la información de los diferentes pagos previamente realizados y registrados del estudiante.
- 3. Gestión: Permite escoger la gestión en la cual deseas registrar el pago.

Asegúrate de escoger en el campo **Carrera**, la carrera en la que te encuentras inscrito en el periodo académico en curso. Una vez escogida la carrera correspondiente, se presentará el detalle de pagos efectuados y las gestiones existentes. Para continuar, es necesario que realices clic en el botón **SELECT** de la Gestión en la que deseas realizar el pago.

Se presentará un desglose de la información de pago, como se ve en la Figura 6.

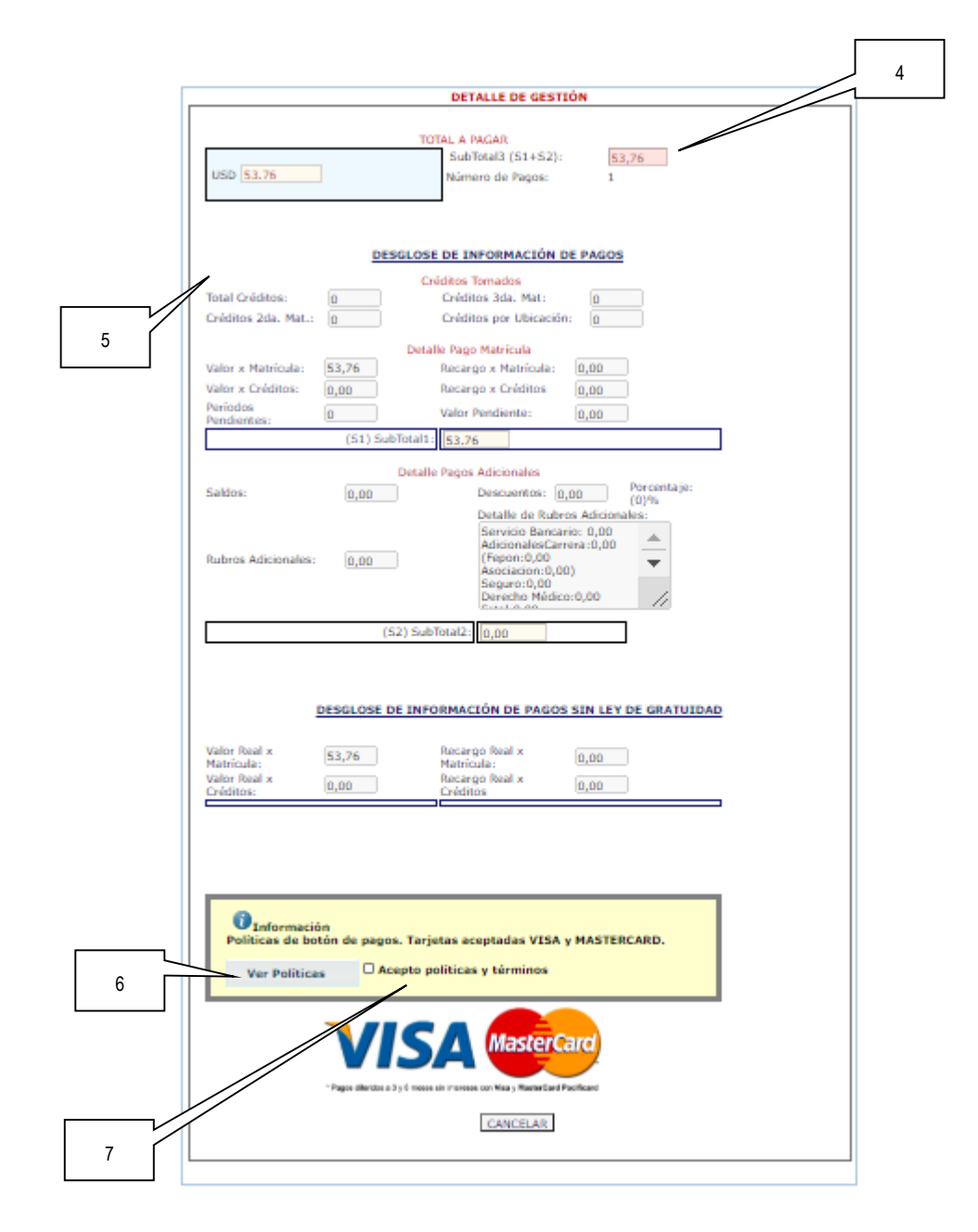

Figura 6. Detalle de la Gestión

- 4. TOTAL A PAGAR: Información del valor a pagar.
- 5. DESGLOSE DE INFORMACIÓN DE PAGOS: Detalle del valor de pago.
- 6. Ver Políticas: Permite conocer las políticas del botón de pagos. Se informa sobre las tarjetas soportadas (VISA y MASTERCARD).
- Acepto políticas y términos: Es necesario presionar para aceptar que se conocen las políticas y términos.

Una vez presionado en el cuadro de Acepto políticas y condiciones, el sistema permitirá especificar si el pago se realiza en Corriente o en Diferido, lo cual se refleja en la Figura 7.

Recuerda que puedes escoger realizar el pago en Corriente o en Diferido con pagos en 3 y 6 meses sin intereses.

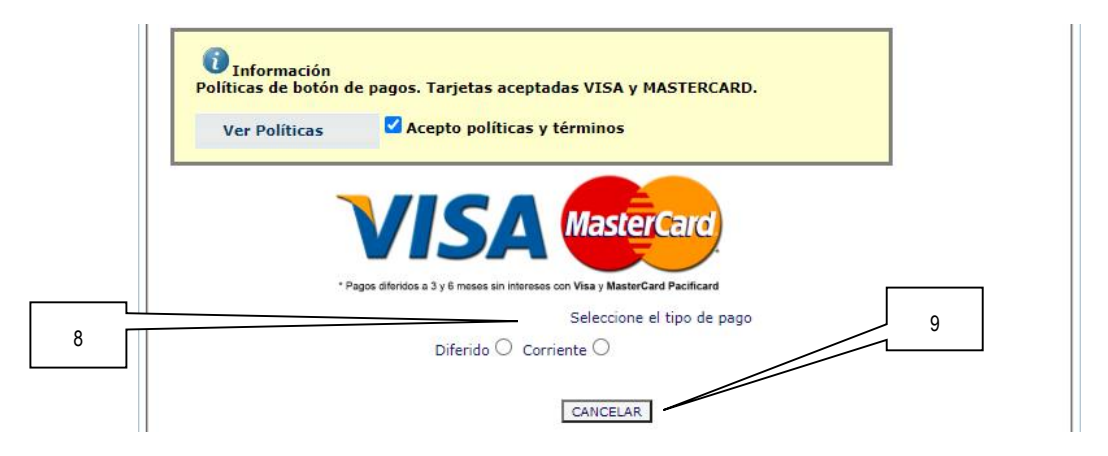

Figura 7. Tipo de Pago

- 8. Tipo de Pago: Permite escoger el tipo de pago (Diferido o Corriente).
- **9.** Cancelar: Permite cancelar.

Escoge en Tipo de Pago si deseas realizar tu pago en Corriente o en Diferido.

Recuerda la opción **Corriente** permite liquidar el valor total en un solo pago en las fechas establecidas por el emisor de tu tarjeta de crédito; la opción **Diferido** permite diferir el valor total en 3 y 6 meses sin intereses.

**IMPORTANTE:** Para realizar el pago en corriente puedes emplear cualquier tarjeta Mastercard o Visa; para realizar el pago en diferido solo puedes emplear tarjetas Mastercard o Visa de Pacificard.

Una vez seleccionado en **Tipo de Pago** la opción **Corriente** o **Diferido**, el sistema presentará el botón **Pago con Tarjeta**, como se ve en la Figura 8.

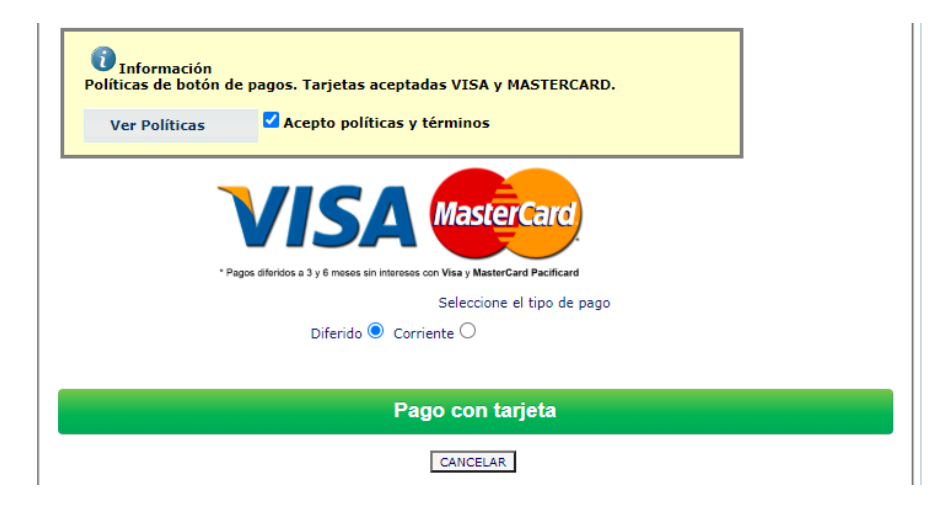

Figura 8. Pago con Tarjeta

#### PAGO CORRIENTE

Para realizar el pago con tarjeta de crédito en corriente, puedes utilizar *cualquier* tarjeta Mastercard o Visa.

Si seleccionaste **Corriente**, una vez que presiones en el botón **Pago con Tarjeta**, el sistema presentará una ventana (ver Fig. 9) en la que debes llenar la información de la Tarjeta de Crédito. La ventana presentará información del estudiante (**dirección de correo y número de teléfono**), y permitirá ingresar el nombre del titular de la tarjeta (**Nombre del Titular**), el número de la tarjeta (**Número de Tarjeta**), la fecha de caducidad (mes MM y año YY) y el código de seguridad (**CVC**). Además, permitirá indicar que el usuario no es un robot (**No soy un Robot**), y realizar el pago con el botón **Pagar**.

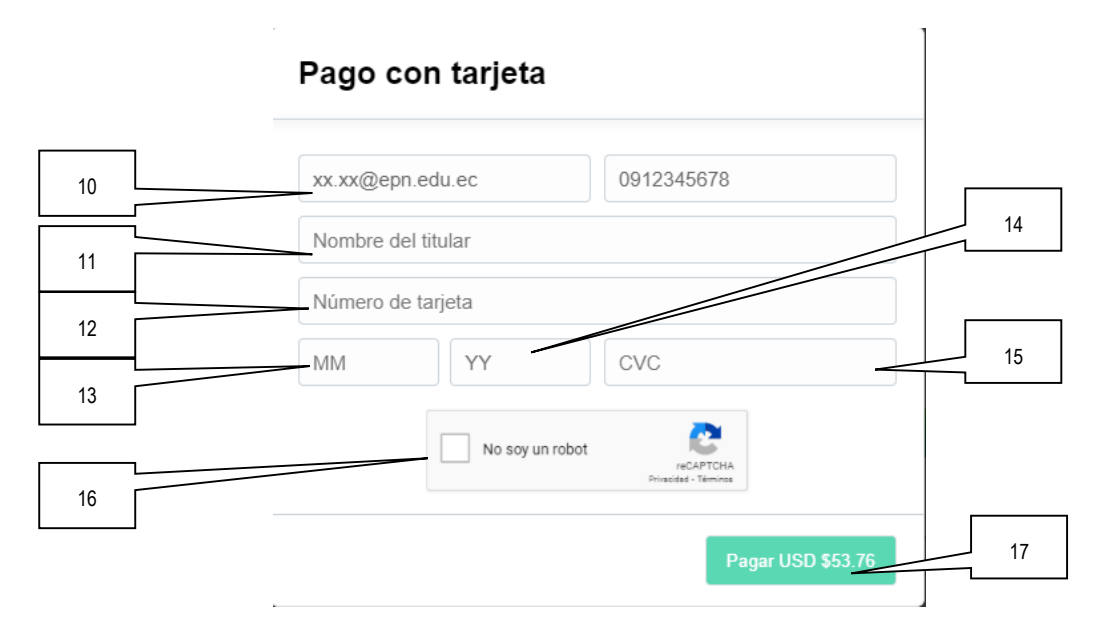

Figura 9. Detalle de pago con Tarjeta

- **10.** Información de estudiante: Presenta la dirección de correo y el número telefónico del estudiante.
- **11.** Nombre del Titular: Permite registrar el nombre del dueño de la tarjeta de crédito.
- 12. Número de Tarjeta: Permite ingresar el número de la tarjeta de crédito.
- **13.** MM: Permite indicar el mes en el que caduca la tarjeta de crédito.
- 14. YY: Permite indicar el año en el que caduca la tarjeta de crédito.
- **15.** CVC: Permite ingresar el código de seguridad de la tarjeta de crédito.
- 16. No soy un robot: Validación para el sistema que una persona está usando el sistema.
- **17.** Pagar: Indica el valor que se pagará y, a la vez, permite realizar el pago por el valor indicado.

Registra la información de la tarjeta de crédito, ingresa el nombre del titular en Nombre del Titular, el número de la tarjeta de crédito en Número de Tarjeta, la fecha de caducidad usando dos dígitos para el mes en el campo MM y dos dígitos para el año en el campo YY y el código de

seguridad en el campo CVC. Presionar en No soy un Robot, y finalmente presiona en el botón Pagar.

Si la información es correcta, el sistema presentará la gestión realizada en el **Detalle de Pagos Efectuados**, como se ve en la Figura 10.

| DETALLE DE PAGOS EFECTUADOS |           |           |                 |       |         |        |            |     |         |             |
|-----------------------------|-----------|-----------|-----------------|-------|---------|--------|------------|-----|---------|-------------|
| Nro.                        | Gestion   | PartePago | FormaPago       | Valor | Carrera | Codcar | FechaPago  | Obs | Tarjeta | TipoPago    |
| 1                           | MATRICULA | 1         | TRANSFERENCIA   | 54,31 |         |        | 07/05/2020 |     |         | PAGO NORMAL |
| 2                           | PARTE2    | 1         | TARJETA CREDITO | 53,76 |         |        | 22/07/2020 |     | VISA    | PAGO ONLINE |

# Figura 10. Pago realizado con éxito

Adicionalmente, recibirás un correo electrónico, como el de la Figura 11, con el detalle de la transacción.

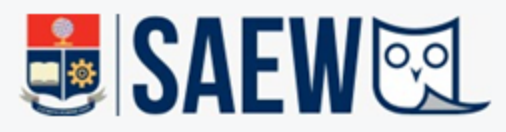

# SISTEMA DE ADMINISTRACIÓN ESTUDIANTIL A continuación encontrarás un resumen con los datos de tu pago

#### Datos de la transacción

| Número de transacción  | : | DF-20820                  |
|------------------------|---|---------------------------|
| Fecha                  | : | 22/07/2020 22:29:33       |
| Forma de pago          | : | Tarjeta de crédito/débito |
| Tipo de tarjeta        | : | VISA                      |
| Número de autorización | : | TEST00                    |
| Número de refencia EPN | : | 20101044720201PARTE2      |

## Descripción del pago

| Estudiante | : | C         |
|------------|---|-----------|
| Cédula     | : |           |
| Código     | : | 201010447 |
| Gestión    | : | PARTE2    |
| Periodo    | : | 2020-1    |
| Total      | : | 53,76 USD |
|            |   |           |

Tu pago fue realizado con éxito!

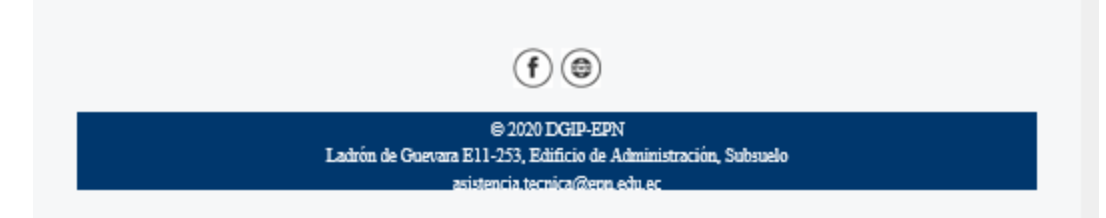

Figura 11. Correo electrónico con confirmación de pago

### PAGO DIFERIDO

Para realizar el pago con tarjeta de crédito en diferido, **solamente** puedes utilizar tarjeta Mastercard o Visa de Pacificard.

Si seleccionaste Diferido, una vez que presiones en el botón Pago con Tarjeta, el sistema presentará una ventana (ver Fig. 12) en la que debes llenar la información de la Tarjeta de Crédito y el número de cuotas. La ventana presentará información del estudiante (dirección de correo y número de teléfono), y permitirá ingresar el nombre del titular de la tarjeta (Nombre del Titular), el número de la tarjeta (Número de Tarjeta), la fecha de caducidad (mes MM y año YY), el código de seguridad (CVC) y el número de cuotas (Cuotas). Además, permitirá indicar que el usuario no es un robot (No soy un Robot), y realizar el pago con el botón Pagar.

|    | Pago con tarjeta                     |
|----|--------------------------------------|
|    | franklin.onofa@epn.edu.ec 0983165916 |
|    | Nombre del titular                   |
|    | Número de tarjeta                    |
|    | MM YY CVC                            |
|    | Cuotas                               |
| 18 | No soy un robot                      |
|    | Pagar USD \$53.76                    |

Figura 12. Pago con Tarjeta

18. Cuotas: Permite seleccionar el número de cuotas disponibles (3 y 6).

Registra la información de la tarjeta de crédito, ingresa el nombre del titular en Nombre del Titular, el número de la tarjeta de crédito en Número de Tarjeta, la fecha de caducidad usando dos dígitos para el mes en el campo MM y dos dígitos para el año en el campo YY, el código de seguridad en el campo CVC y el número de cuotas (Cuotas). Presionar en No soy un Robot, y finalmente presiona en el botón Pagar.

Si la información es correcta, el sistema presentará la gestión realizada en el **Detalle de Pagos Efectuados** (ver Figura 10). Adicionalmente, recibirás un correo electrónico, como el de la Figura 11, con el detalle de la transacción.